# "WPFunnelDeliveryMagic" WordPress Plugin

#### User Manual

#### THE FOLLOWING TERMS AND CONDITIONS APPLY:

While all attempts have been made to verify information provided, neither I, nor any ancillary party, assumes any responsibility for errors, omissions, or contradictory interpretation of the subjectmatter herein.

As the FTC Rules requires, we do not guarantee or imply that by using this tool, you will get rich or make money at all.

Software and associated files is distributed as is without any warranty of any kind, either express or implied.

Software and associated files is not freeware or shareware.

Selling or distribution of the code (in whole or in part) of this program without prior written consent is expressly forbidden.

### Installing The Plugin.

Installing the plugin is like installing any other WP plugin.

**Step 1**: Go to the "Plugins" section and click.

**Step 2:** Click "Add New" and Upload the included zip file.

Step 3: Activate it.

------ Intentionally Left in Blank ------

## **Plugin Overview**

The plugin allows you to create a single page for your whole sales funnel.

Yes, instead of having to duplicate your download pages for all the possible combinations that your sales funnel may have, with our software you only create a single download page and that's all.

## Using The Plugin.

Using the plugin is really easy. Take a look:

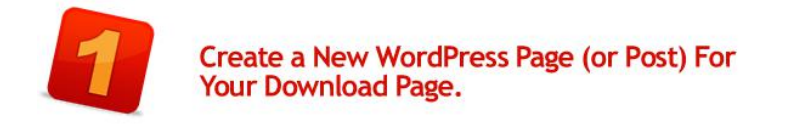

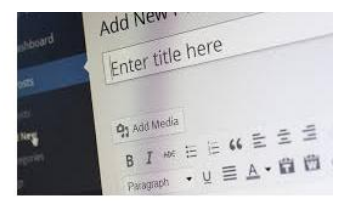

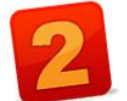

Start Adding Your Download Links with Our Software.

To Get Started, Click the Following Button:

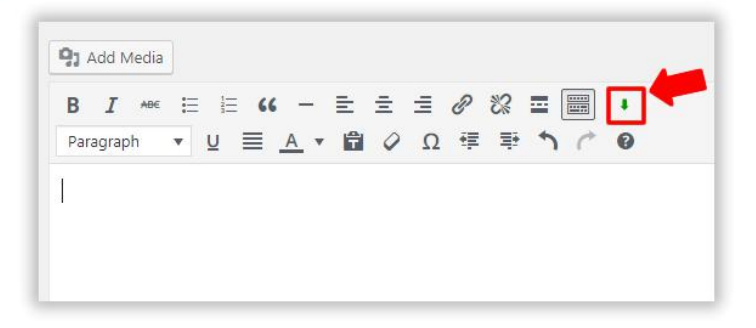

Before adding the content, the software will ask you to add a "tag" to it.

| Tag This Content:                                                                      | ×           |
|----------------------------------------------------------------------------------------|-------------|
| Tag Value:                                                                             | mainproduct |
| To show this module, this tag must be passed to this page in this way: /?ftag=yourtag. |             |
| Please read the user manual for more info.                                             |             |
|                                                                                        | OK Cancel   |

You can enter any value (letters and/or numbers only - no spaces).

These tags will later help us to define what your buyers will get access to (depending on what they have purchased from you).

Click "OK" and you're ready to add your content for this block.

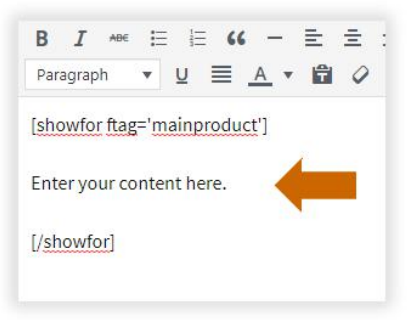

Here for example, we're adding the tag 'mainproduct' to the content that we'll add (which will allow the user to download our main product).

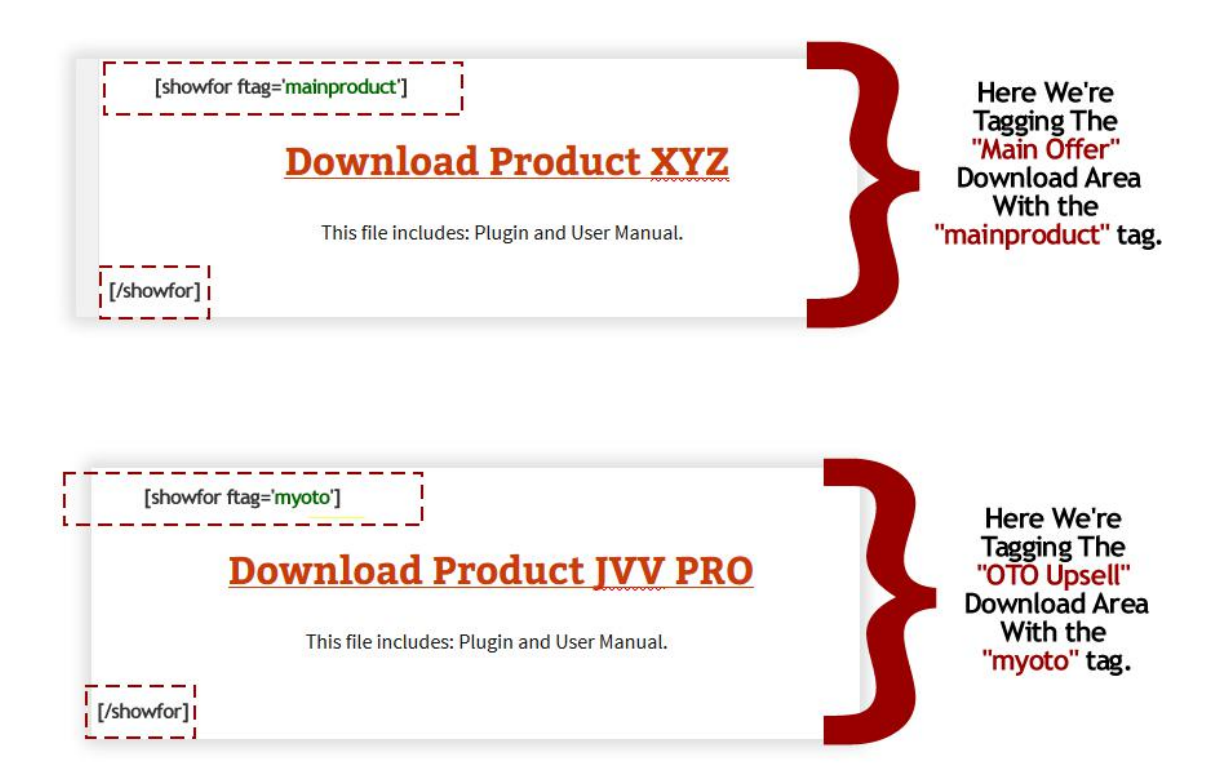

Comment: You Can Add as Many Tags as You Need For Your Whole Funnel.

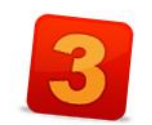

Example:

#### Pass Your Tags in The Url....and You're Done!

Once you have "tagged" the content of you "Thank You" page, you can easily create "virtual" thank you pages for your whole funnel, by passing parameters to this page through its url.

http://yoursite.com/yourdownloadpage/?ftag=mainproduct (This will show the download links for the main product).

http://yoursite.com/yourdownloadpage/?ftag=mainproduct\_myoto (This will show the download link for the main product + the download link for the oto - we have 2 tags).

See? You Can Handle 10's of Combinations With Just a Single Page!

Comments:

\* You need to replace

http://yoursite.com/yourdownloadpage/ with the full path to your download page.

\* You need to add this url to your sales platform where you have your order buttons configured (PayPal, ClickBank or any other).

That's all!